Follow these steps to install the latest version of the WeakStoryTool software:

- 1. If you have installed the WeakStoryTool software before, you may need to uninstall it. This is not always the case, so you might try installing it first as indicated in Step 2 and see if it works. If not, to uninstall the previous version:
  - a. Find the Control Panel in the Windows Start Menu, and click "Programs and Features."
  - b. Browse to find WeakStoryTool in the list of installed applications. If it is not there, then it hasn't been installed on your machine before.
  - c. Right click and select "Uninstall/Change."
  - d. Select "Remove the application..." and click "OK."
- 2. Download the zip file by clicking on the link on the ATC website
- 3. The zipped file should be downloaded to the default location for downloads set in your browser.
- 4. Extract the contents of the zipped file and find the "setup.exe" file in the directory that was just extracted.

| → WeakStoryTool →                   |                           | <b>- - - - + - + - + - + - + - + + + + + + + + + +</b> | Search WeakStoryTool |      |    |
|-------------------------------------|---------------------------|--------------------------------------------------------|----------------------|------|----|
| Organize 🔻 Include in library 👻 Sha | re with 🔻 New folder      |                                                        |                      | •    | (  |
| I SOPHOSVM                          | Name                      | Date modified                                          | Туре                 | Size |    |
| I SPUTNIKVM                         | Application Files         | 2/18/2014 11:03 AM                                     | File folder          |      |    |
| TESLAVM                             | 🐻 setup.exe               | 2/14/2014 2:48 PM                                      | Application          | 483  | KB |
| Control Panel                       | softwareproduct.htm       | 2/14/2014 2:33 PM                                      | Chrome HTML Do       | 9    | KB |
| 👹 Recycle Bin<br>🛃 Google Drive     | WeakStoryTool.application | 2/14/2014 2:48 PM                                      | ClickOnce Applica    | 2    | KB |
| Screenshots                         |                           |                                                        |                      |      |    |

5. Double-click the "setup.exe" file. This will start the installation. A message will appear asking whether the publisher is trustworthy; click "OK."